# IPHONE、スマートフォンで リモート接続する方法

**WINSERVER** アシストアップ株式会社

## 目次

| はじめに       | 2    |
|------------|------|
| 事前準備       | 3    |
| 接続設定(初期設定) | 4    |
| サーバー接続     | . 10 |

### はじめに

| 対象サービス | 【ウィンサーバー】<br>・Windows VPS プラン<br>・仮想デスクトッププラン<br>・FX 自動売買専用 VPS プラン<br>・専用サーバープラン                             |
|--------|----------------------------------------------------------------------------------------------------|
| 目的     | iPhone、スマートフォンからリモートデスクトップ接続を行います。                                                                            |
| 内容     | iPhone および Android からリモート接続されたいお客様向け<br>※Android バージョンの違い、ソフトバージョンの違い、iphone などの<br>場合、設定方法や表示が一部違う可能性がございます。 |

#### 事前準備

Apple ストア、Play ストアから「Windows App Mibile」※Microsoft 社製 のアプリケーションをインストールしてください。

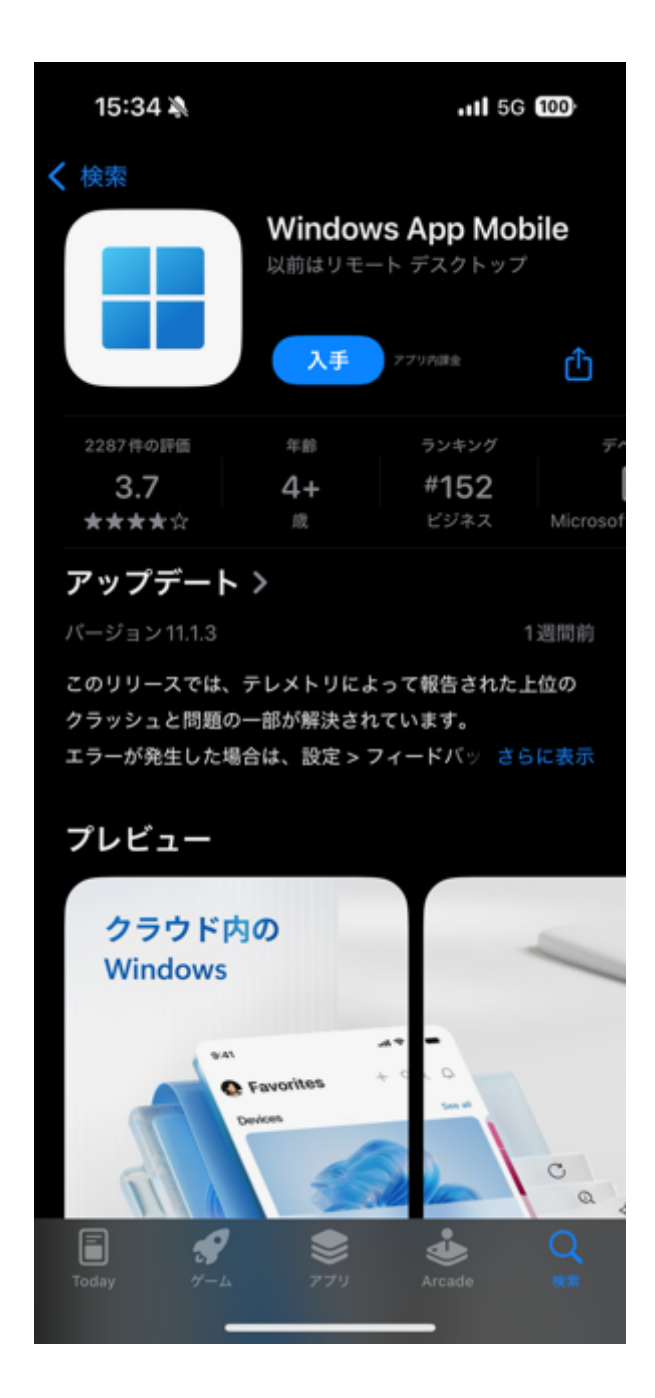

#### 接続設定(初期設定)

1. インストールが完了しましたら、「Windows」のアイコンをタップして起動してください。

2. 最初の説明画面は左右にスワイプし内容をご確認いただくか、「スキップ」でお進みく ださい。

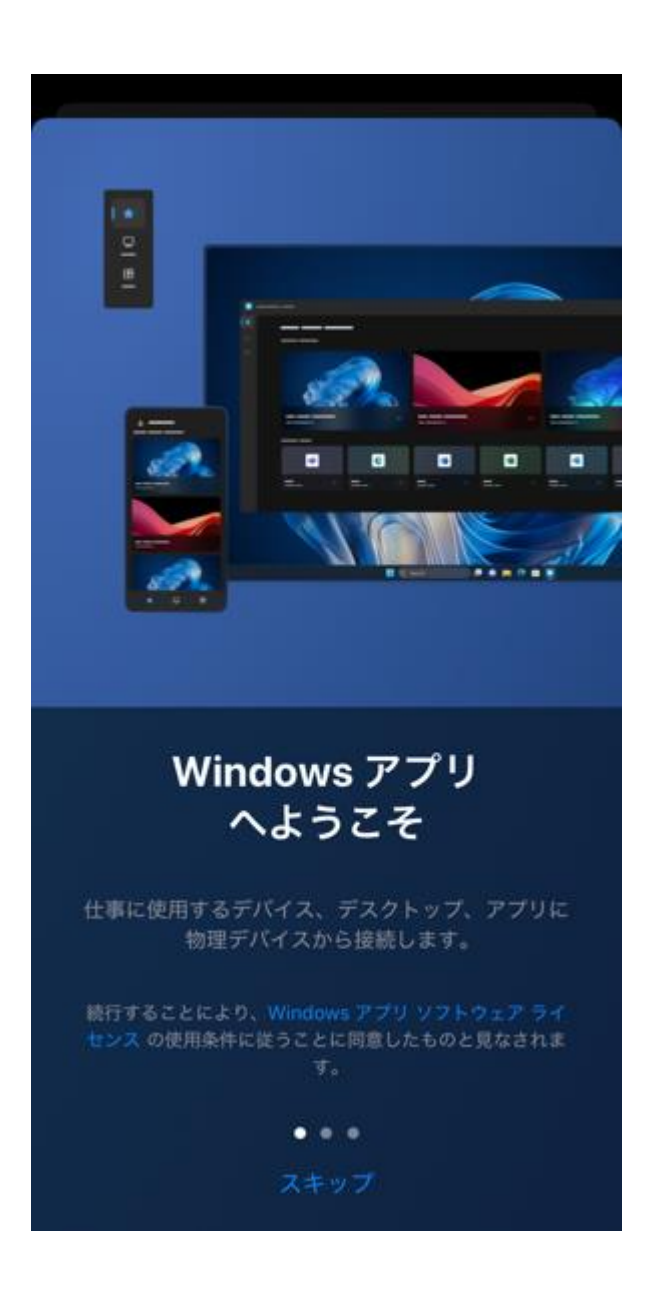

3. 下記のような画面が表示されましたら、右上の+ボタンをタップしてください。

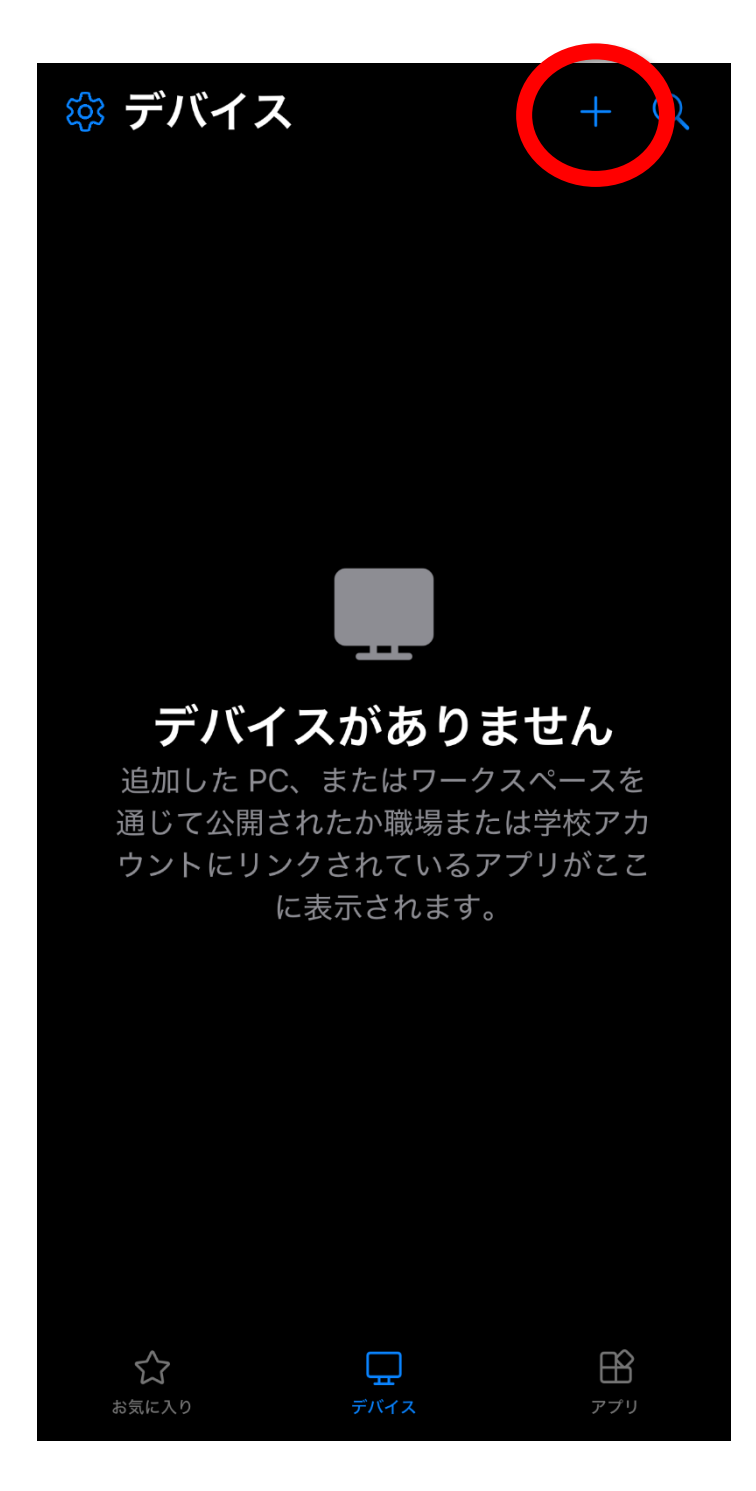

3. 下記のような画面が表示されましたら、「PC」をタップしてください。

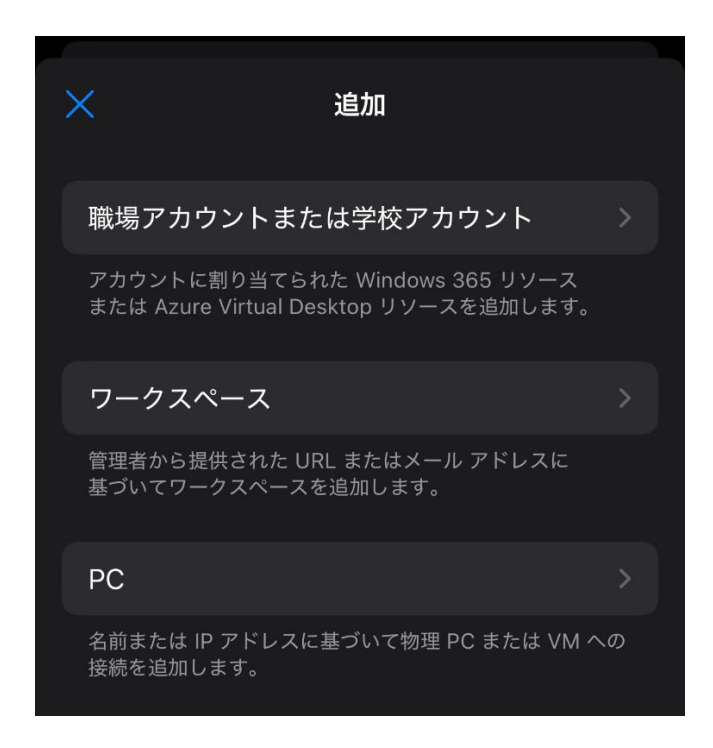

4. 「PC 名」をタップしてください。

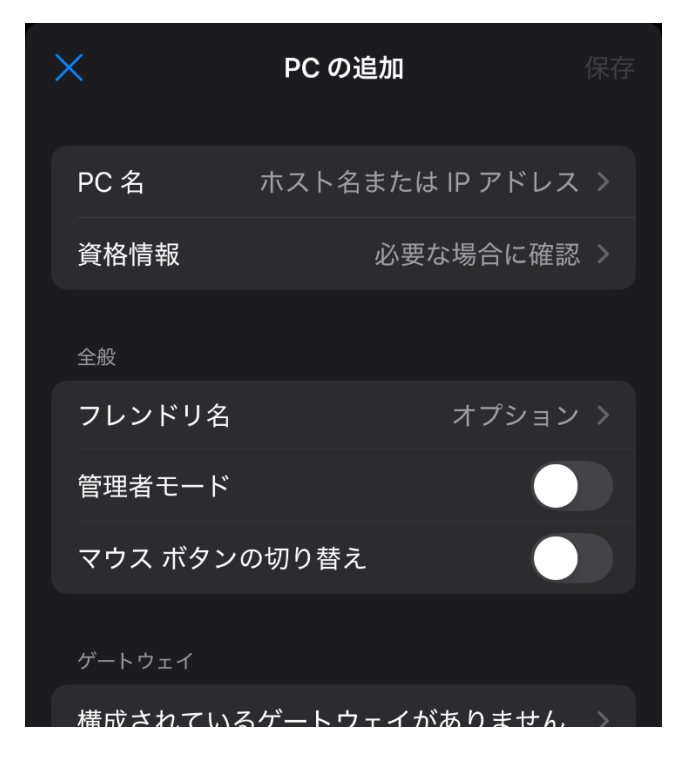

5. PC 名には、サーバーの IP アドレスを入力し、左上の矢印をタップしてください。 (図は例となります)

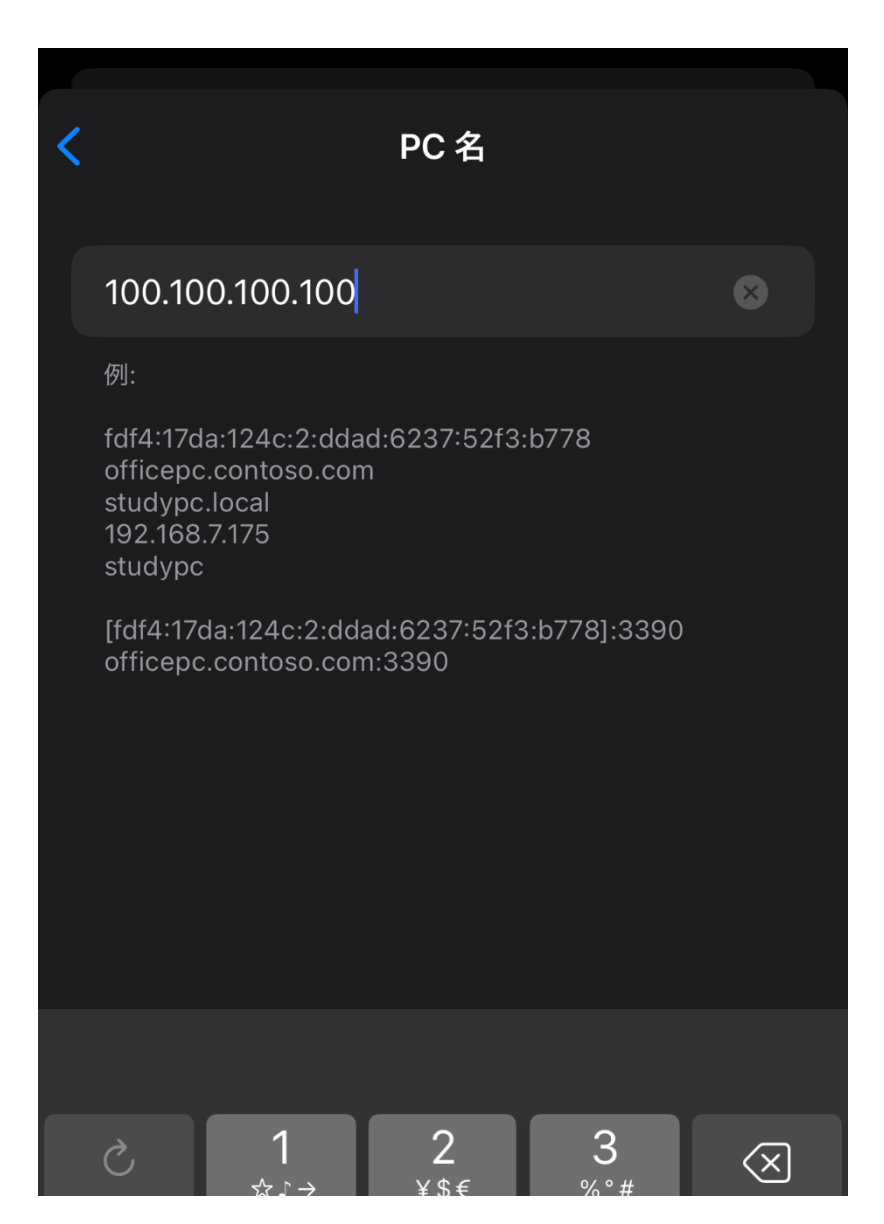

6. 次に「資格情報」、そして「資格情報の追加」をタップしてください。

| ×       | PC の追加         |      |
|---------|----------------|------|
| PC 名    | ホスト名または IP アドレ | ~ス > |
| 資格情報    | 必要な場合に確        | 認 >  |
| 全般      |                |      |
| フレンドリ名  | オプショ           | レン   |
| 管理者モード  |                |      |
| マウス ボタン | の切り替え          |      |
| ゲートウェイ  |                |      |
| 構成されている | るゲートウェイがありませ   | h, > |

 ユーザー名、パスワードをそれぞれ入力し、右上の「保存」をタップした後、 左上の矢印をタップしてください。

| く 資格情報の追加      | Π     | 保存                       |
|----------------|-------|--------------------------|
| ユーザー@ドメインまたはドン |       | •••                      |
| パスワード (オプション)  |       |                          |
|                |       |                          |
| フレンドリ名         | オプション | /                        |
|                |       |                          |
|                |       |                          |
|                |       |                          |
|                |       |                          |
|                |       |                          |
|                |       |                          |
| → あ か          | さ     | $\langle \times \rangle$ |

8. 右上の「保存」をタップしてください。

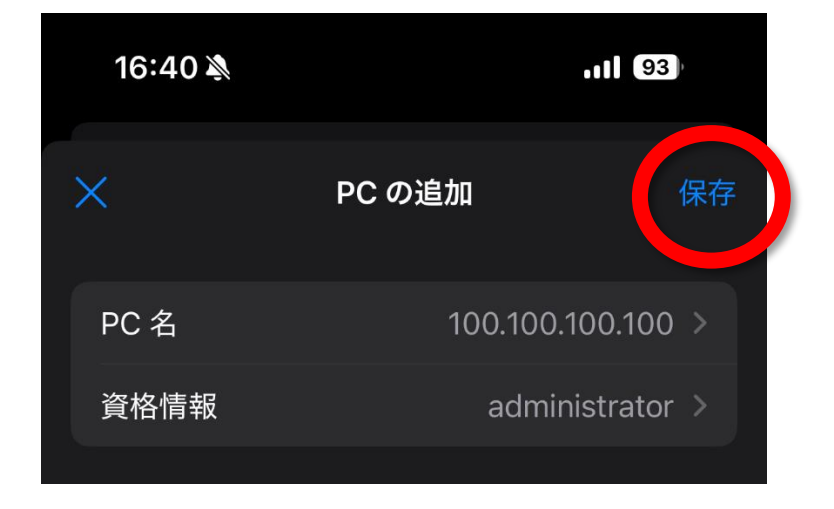

#### サーバー接続

1. 下記の画面の「保存されたデバイス」より、先程入力した IP アドレスのものをタップ すると、サーバーに接続されます。

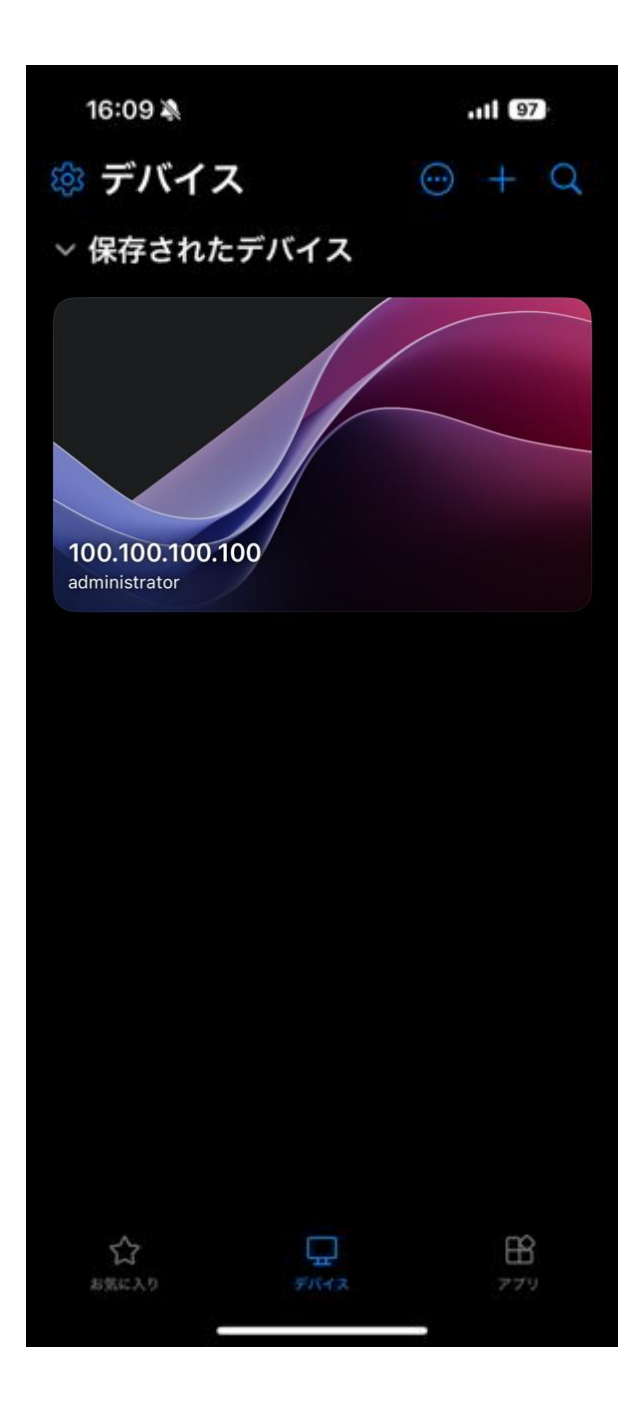

ご不明点がございましたら、下記までお問い合わせください。

【ウィンサーバーサポート】

メールアドレス : support@winserver.ne.jp

電話番号:0120-951-168

作成日 2025/05/01